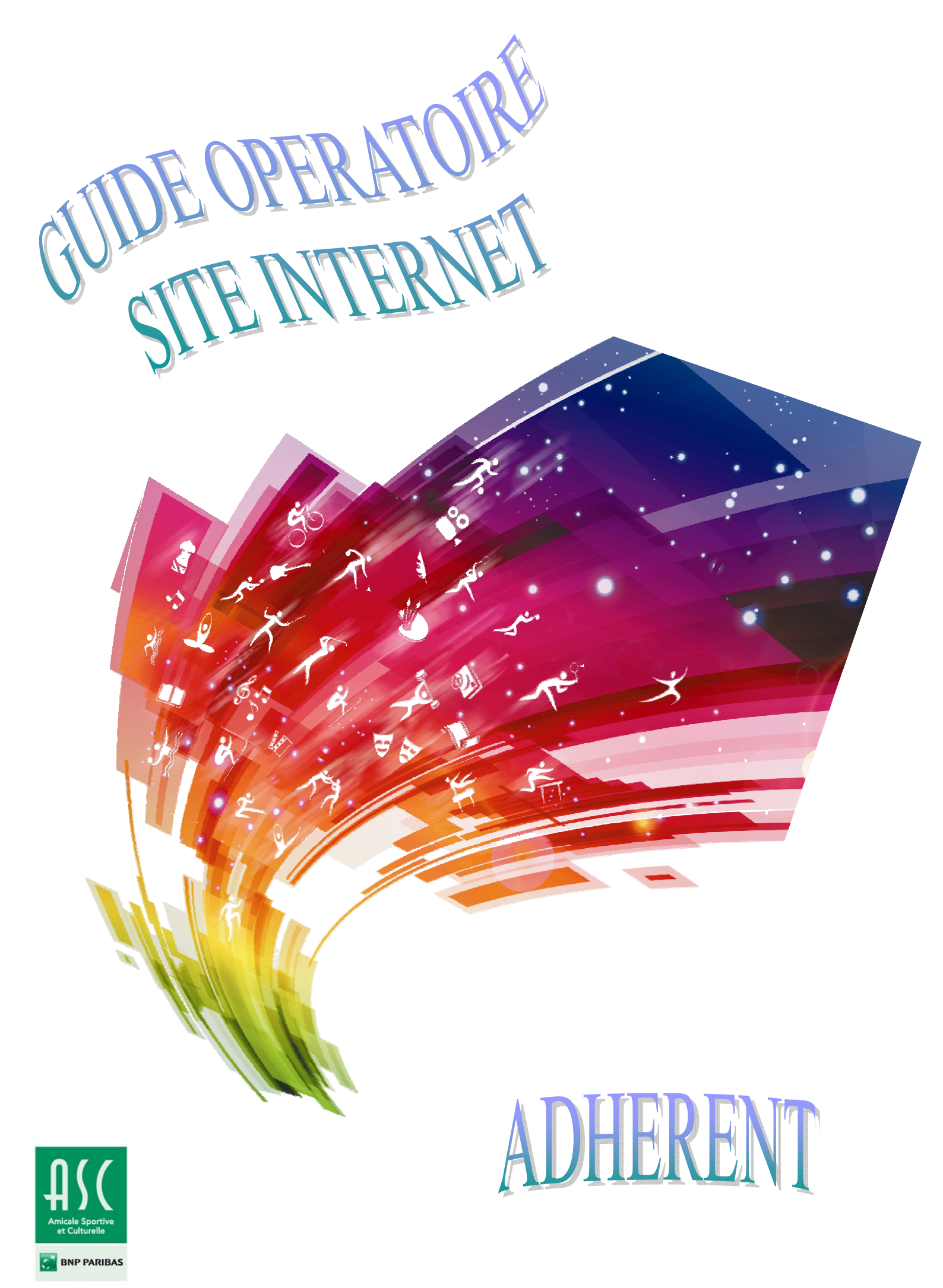

# Sommaire

| PREREQUIS2                                                  |
|-------------------------------------------------------------|
|                                                             |
|                                                             |
|                                                             |
| PRESENTATION GENERALE DI SITE                               |
|                                                             |
|                                                             |
| I. PRESENTATION DE LA PARTIE NON CONNECTEE / GRAND PUBLIC   |
| II. PRESENTATION DE LA PARTIE CONNECTEE                     |
|                                                             |
| A. Connexion16                                              |
|                                                             |
| B. L'Adherent18                                             |
| C. Les onglets du Menu Connecté19                           |
|                                                             |
| 1) Onglet « Mon ASC » 19                                    |
| 2) Onglet « Mon tableau de bord » (Commun à tous les rôles) |
| 2.1 MODIFIER SA FICHE24                                     |
| 2.2 GERER SES SECTIONS                                      |
| 2.3 GERER SES APPARENTES                                    |
| 2.4 FURMULAIRE DE CUNTACT27                                 |
| 3) Onglet « News »                                          |
| 4) Onglet « Photos »                                        |
| 5) Onglet « Informations sur les ASC locales »              |

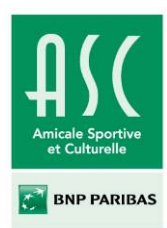

# Prérequis

## Le site Internet de l'ASC est accessible à l'adresse url : asc.bnpparibas.com

Attention, pour se connecter au site et pouvoir l'utiliser correctement, il est impératif d'avoir les bonnes versions des navigateurs internet.

#### A. Premier cas de figure : connexion via un réseau externe (personnel) au réseau BNP Paribas

Pour un **usage externe** au réseau BNP Paribas, vous devez avoir installé au moins un des navigateurs suivants :

- ✓ Internet Explorer 7 ou plus
- ✓ Mozilla Firefox 8 ou plus
- ✓ Google Chrome 10 ou plus
- ✓ Safari 4 ou plus

Pour une navigation optimale, il est préférable d'obtenir les dernières versions de ces navigateurs.

Si l'un de ces navigateurs est déjà installé sur votre ordinateur, assurez vous que vous avez au minimum les versions indiquées ci-dessus. Ceci est rapidement vérifiable dans l'onglet « à Propos de » se trouvant dans le menu de votre navigateur.

#### Exemple avec Mozilla Firefox :

- 1. Sélectionnez le « ? »
- 2. Sélectionnez « à propos de Firefox
- 3. Vérifiez la version à l'intérieur de la fenêtre qui s'ouvre
- 4. Dans « ? », si vous voyez apparaître « Rechercher les mises à jour », cliquez dessus pour faire la mise à jour.

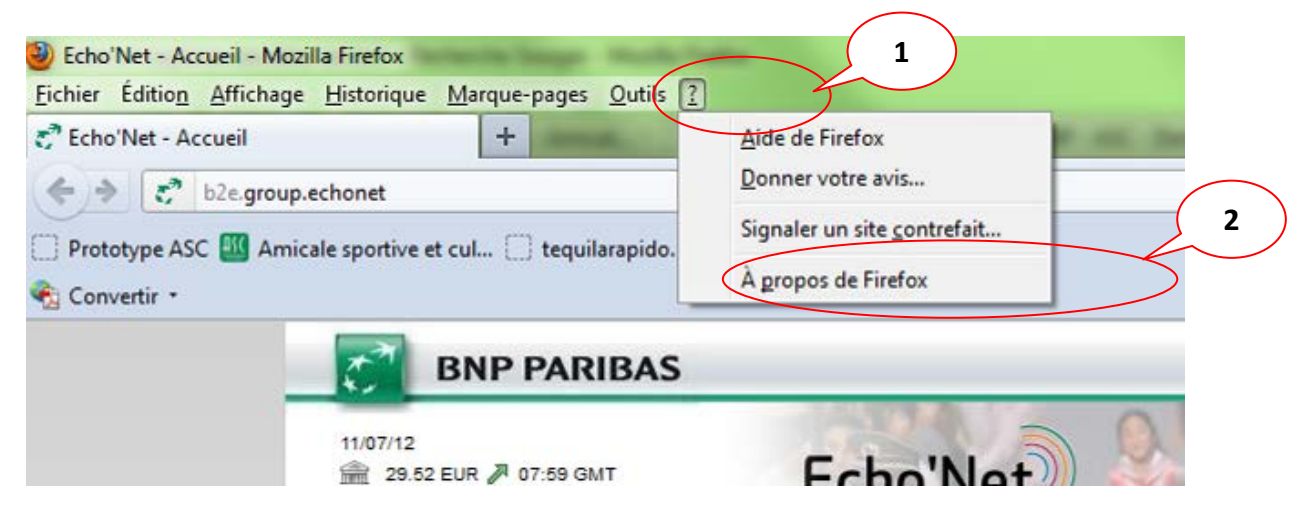

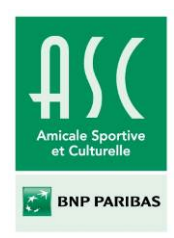

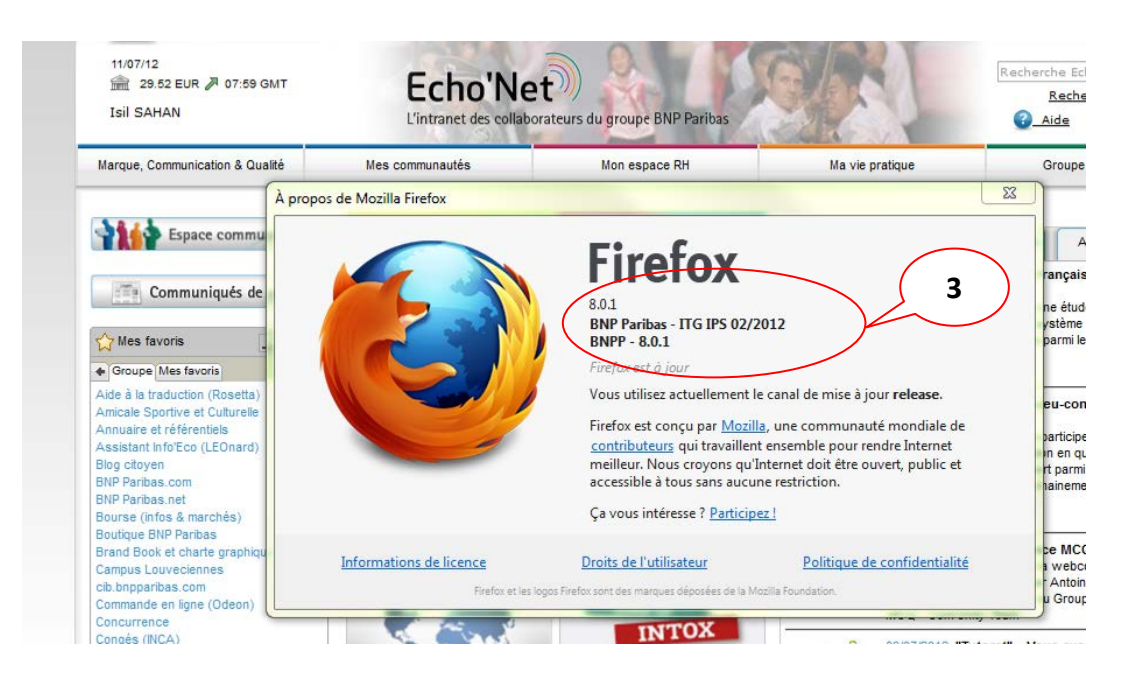

- Si vous n'avez pas encore de navigateurs, vous pourrez en télécharger un gratuitement sur plusieurs sites. :
- <u>http://www.microsoft.com/france/windows/internet-explorer/telecharger-ie9.aspx</u>
- <u>http://www.mozilla.org/fr/firefox/new/</u>
- https://www.google.com/chrome
- http://www.apple.com/fr/safari/
- http://www.01net.com/telecharger/

Pour information, normalement la version du navigateur que vous téléchargerez sera par défaut la dernière avec laquelle vous n'aurez pas de problème d'accès.

## B. Deuxième cas de figure : usage interne BNP Paribas

Si vous souhaitez vous connecter via un poste relié au réseau interne de BNP Paribas, il est fort probable que vous ayez seulement Internet Explorer d'installé.

Si vous avez **la version 6**, vous ne pourrez pas accéder correctement au site. Rapprochez-vous de votre support technique (ou de votre DR) pour demander l'installation de Mozilla Firefox.

Si c'est la version <u>**3.6 de Mozilla Firefox</u>**, qui est installée, n'hésitez pas à la mettre à jour afin d'obtenir une version plus récente. Pour information la dernière version sur le marché est la n°12. Pour rappel, pour effectuer cette mise à jour vous-même, rendez-vous dans le menu du haut. Il faudra rechercher « à propos » (dans « Outils » ou « ? »), puis la mention « rechercher les mises à jour » (voir le 4. du A. Premier cas de figure).</u>

Pour finir si vous êtes déjà passé <u>sous Neos</u>, vous n'aurez aucun problème, car la version installée d'Internet Explorer est la 9.

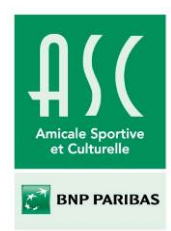

# Présentation générale du site

Le site de l'ASC se divise en 2 grandes partie : la partie non connectée dite grand public et la partie connectée.

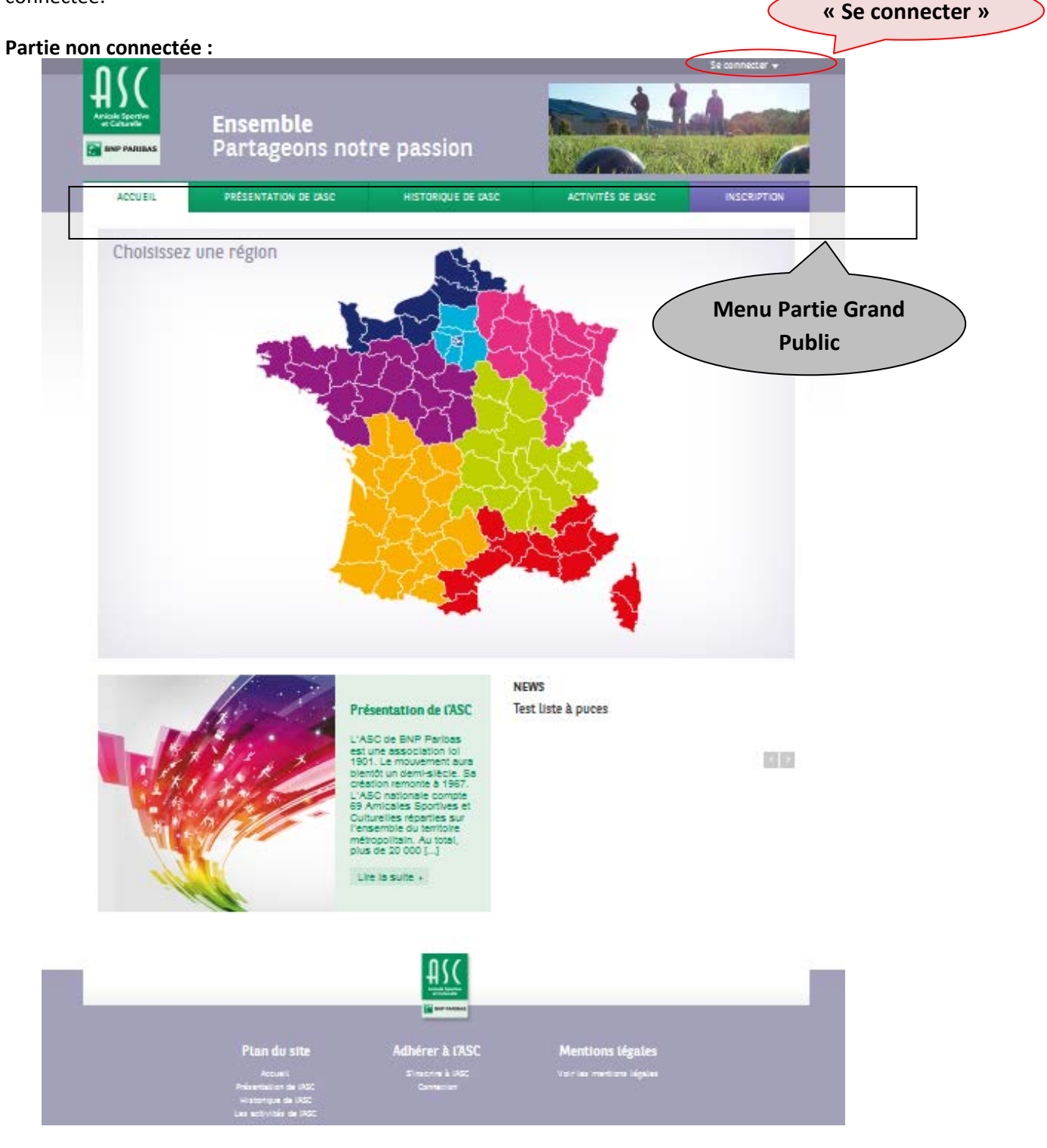

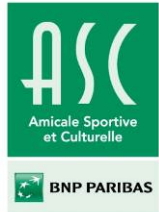

### Site Internet de l'Association Sportive et Culturelle BNP PARIBAS

**Manuel Utilisateur - Adhérent** 

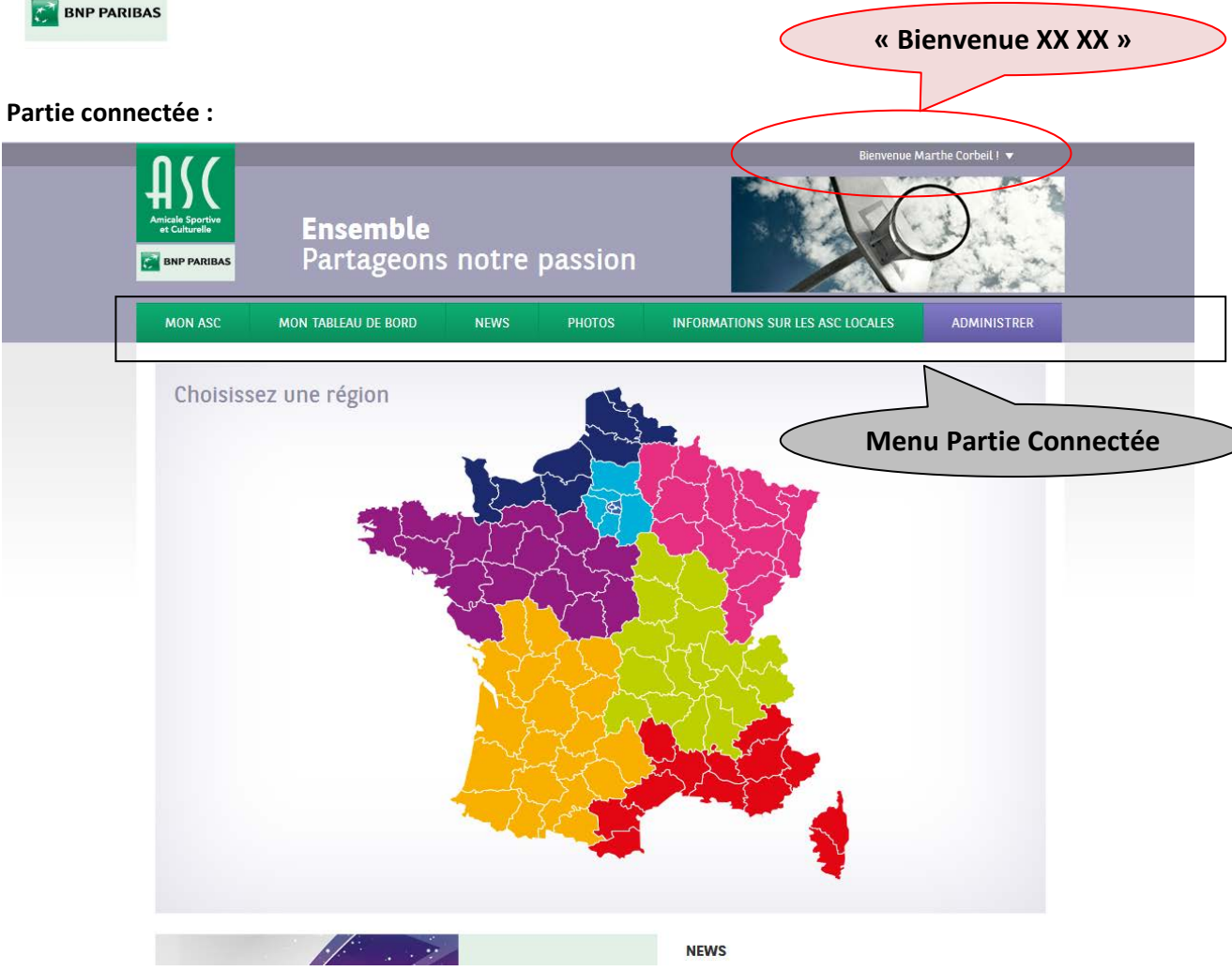

Nous allons détailler chacune de ces deux parties du site.

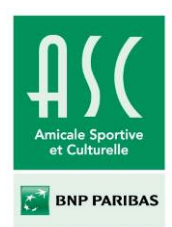

## I. <u>Présentation de la partie non connectée / grand public</u>

L'espace grand public est décomposé en 5 parties :

- Accueil (1)
- Présentation de l'ASC (2)
- Historique de l'ASC (3)
- Activités de l'ASC (4)
- Inscription (5)

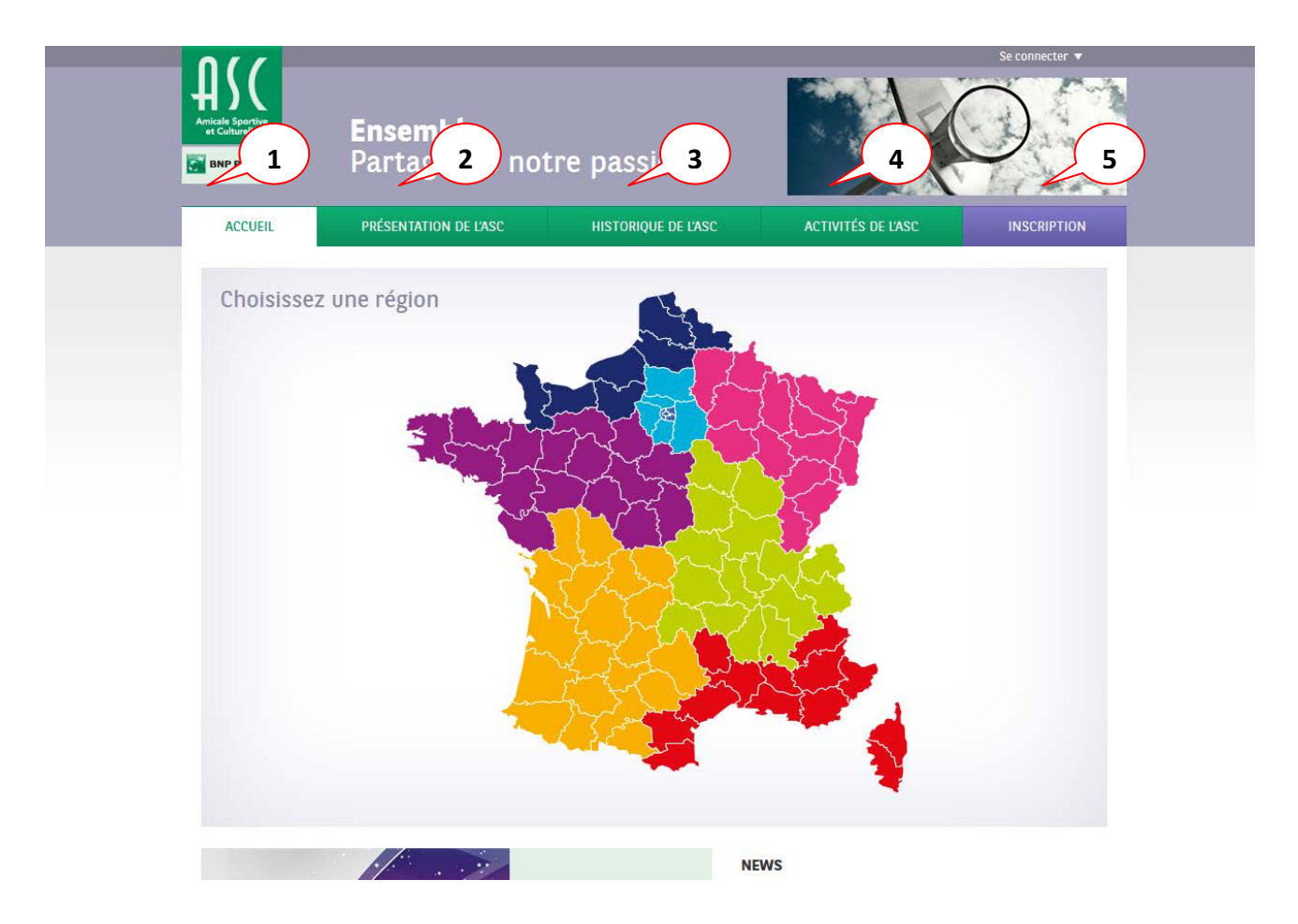

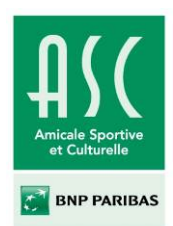

## « Accueil » (1) :

La page d'accueil est accessible par l'onglet accueil et le logo ASC BNP Paribas en haut à gauche. L'accueil reprend la carte de France des ASC. Cette carte est interactive et permet : de naviguer d'une région à l'autre, de choisir une ASC, de voir si cette ASC est payante ou non, de consulter les sections disponibles qu'elles soient culturelles ou sportives.

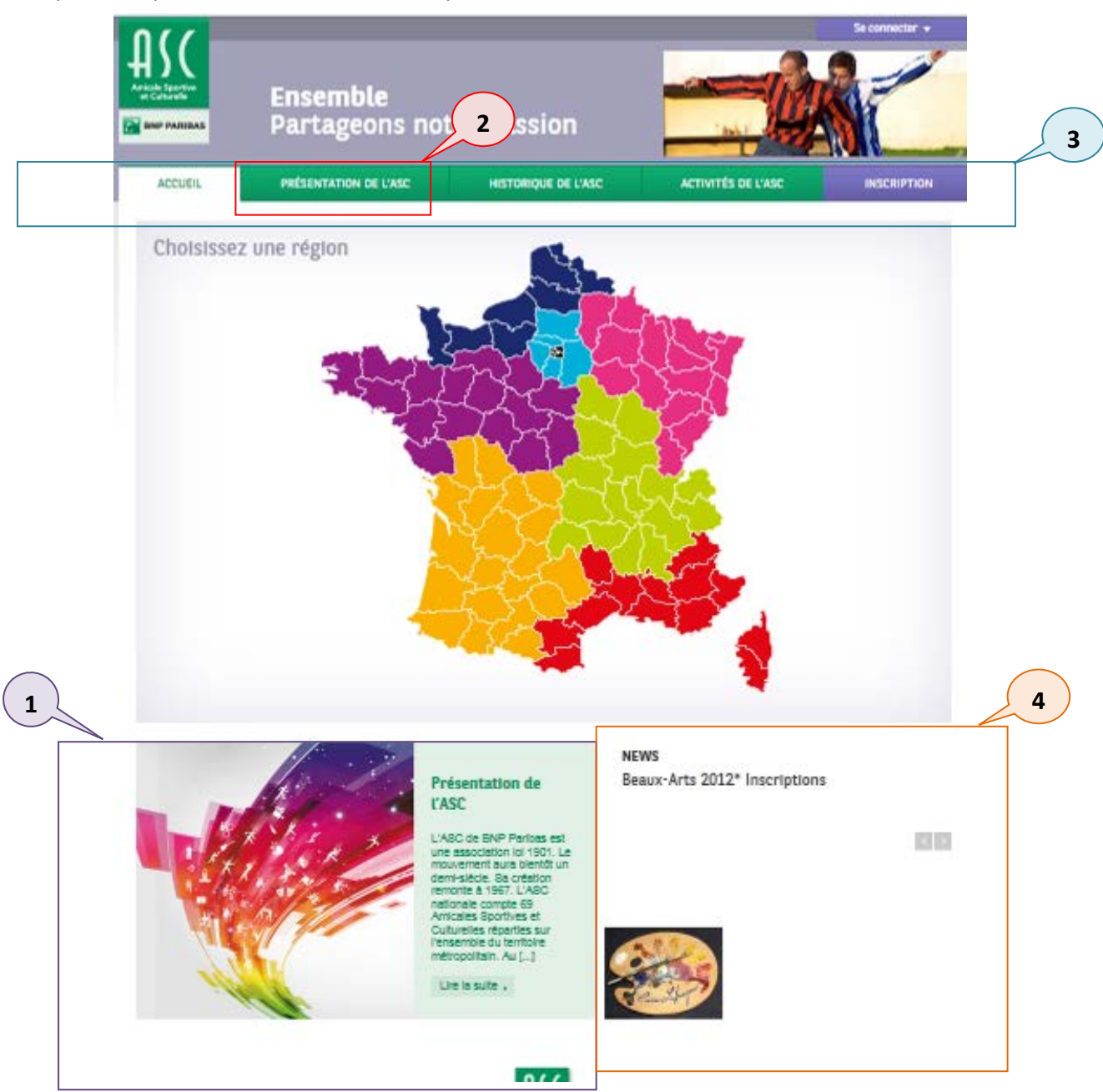

En bas à gauche l'encart « **Présentation de l'ASC** » (1) est un résumé de la page « **Présentation de l'ASC** » (2) qui se trouve dans le menu principal (3). En bas à droite l'encart « **News** » (4) remonte les 5 dernières news nationales, créées par le niveau national.

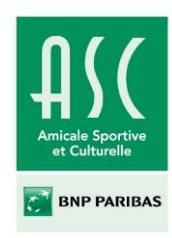

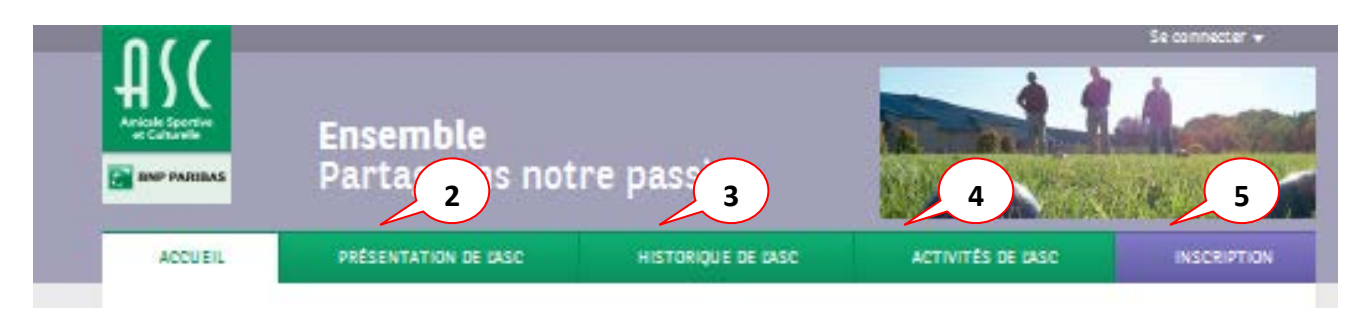

- (2) Onglet « Présentation de l'ASC »
- (3) Onglet « Historique de l'ASC »
- (4) Onglet « Activités de l'ASC »
- (5) Onglet « Inscription »

Onglet « Présentation de l'ASC » (2) : contenu mis en ligne par le niveau national.

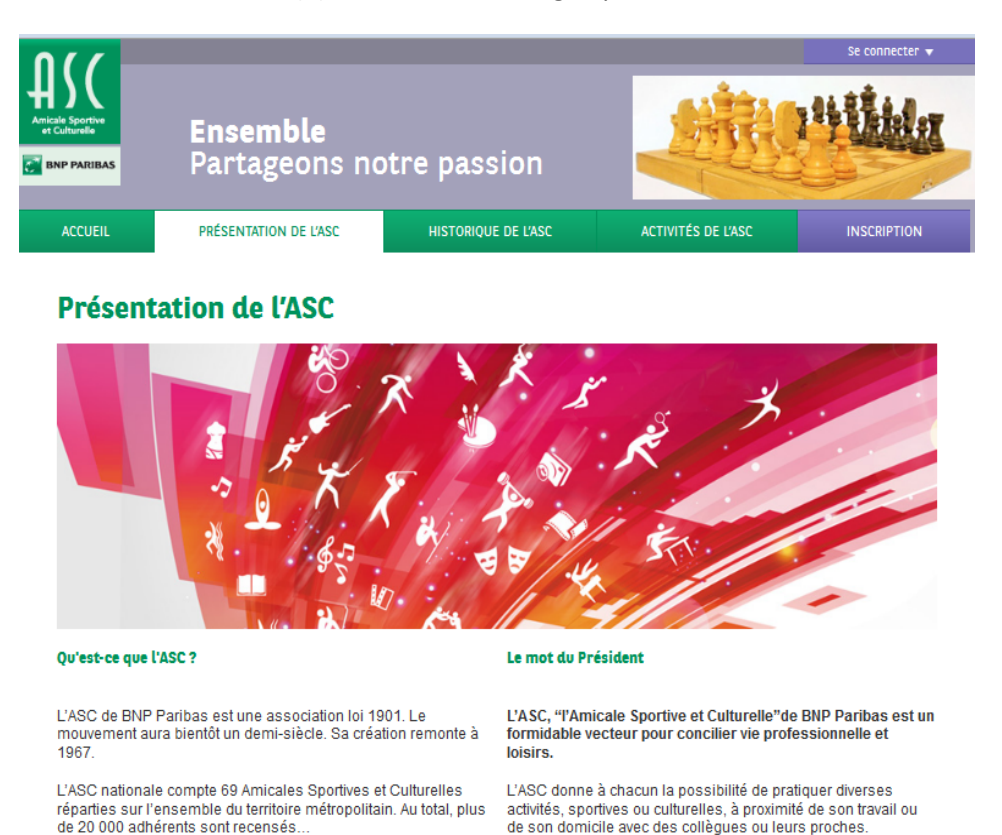

Plus de 500 sections sportives ou culturelles et près de 7 000 compétiteurs sont engagés chaque année dans des concours et tournois inter-ASC.

L'ASC permet aussi de se mesurer aux autres à l'occasion de rencontres et tournois amicaux. Ces challenges, qui sont organisés par des bénévoles, permettent aux adhérents de mieux se connaître et renforcent la cohésion au sein et entre les entités de la Banque. Les compétitions concernant toutes les ASC existantes de France elles sont à l'origine de rencontres

![](_page_9_Picture_0.jpeg)

Onglet « Historique de l'ASC » (3) : contenu mis en ligne par le niveau national.

| 0//                               |                                  |                             |                    | Se connecter 👻 |
|-----------------------------------|----------------------------------|-----------------------------|--------------------|----------------|
| Amicale Sportive<br>et Culturelle | <b>Ensemble</b><br>Partageons no | tre passion                 |                    | O              |
| ACCUEIL                           | PRÉSENTATION DE L'ASC            | HISTORIQUE DE L'ASC         | ACTIVITÉS DE L'ASC | INSCRIPTION    |
| Memoramdu                         | ique de l'ASC                    | rès annuel des L'ASC en que | elques dates       |                |

- 1967 : Louveciennes 1968 : Louveciennes

- 1969 : Lyon 1969 : Lyon 1970 : Vienne 1971 : Orléans 1972 : Louveciennes

- 1966 : Deux des plus grandes banques françaises de l'époque fusionnent : la Banque Nationale pour le Commerce et Industrie et le Comptoir National d'Escompte de Paris. Elles donnent naissance à la Banque Nationale de Paris

- 1067 · dane la cuita logique de cette fucion, les clube contrife

![](_page_10_Picture_0.jpeg)

**Onglet « Activités de l'ASC » (4)** : page reprenant automatiquement l'ensemble des sections disponibles au sein de l'ASC. Ces sections sont séparées en sections sportives et culturelles. Le contenu est mis en ligne par le niveau national.

![](_page_10_Picture_4.jpeg)

Onglet « Inscription » (5) : processus d'inscription en 8 étapes avec dans l'ordre :

## 1. <u>Le choix de la région et de l'ASC</u>

| 1 | Étape 1 - Choisir une ASC |  |
|---|---------------------------|--|
|   | Région : -                |  |
|   | Etape suivante            |  |
|   | Lupe solvance             |  |

*NB* : cette étape 1 n'apparaît pas quand l'inscription se passe par la carte interactive en page d'accueil.

![](_page_11_Picture_0.jpeg)

 <u>Choix des sections</u> (étape non bloquante pour passer à l'étape suivante, mais fortement conseillée si l'adhérent souhaite participer aux Challenges et Tournois Nationaux et recevoir des News)

| Étape 2 - Chois                                                                                         | sissez vos sections                                                                                          |
|----------------------------------------------------------------------------------------------------|----------------------------------------------------------------------------------------------------|
| 4                                                                                                    | AGEN                                                                                                    |
| Sections dispor<br>(Vous n'êtes pas obligé de d<br>vous pourrez le faire via votre table                | nibles dans cette ASC<br>choïsir une section dès maintenant,<br>sau de bord une fois l'inscription terminée) |
| SECTIONS SPORTIVES                                                                                      | SECTIONS CULTURELLES                                                                                         |
| <ul> <li>Basket-ball masculin</li> <li>Petanque</li> <li>Tennis</li> <li>Volleyball masculin</li> </ul> | <ul> <li>Beaux arts</li> <li>Photographie</li> <li>Tarot</li> </ul>                                          |
| s privilent valid                                                                                       | en et naccer à l'étane quivante                                                                              |

3. Informations sur les cotisations liées à l'ASC choisie

| Inscription | Votre progression |                                 |  |
|-------------|-------------------|---------------------------------|--|
|             |                   |                                 |  |
|             |                   | Étape 3 - Cotisations           |  |
|             |                   | Vous adhérez à une ASC gratuite |  |
|             |                   | Précédent     Accepter          |  |
|             |                   |                                 |  |

![](_page_12_Picture_0.jpeg)

## 4. Statut de l'adhérent (retraité ou actif)

| Etape 4 - Vo                                                                                                    | us êtes ?                                                                                                    |
|----------------------------------------------------------------------------------------------------|----------------------------------------------------------------------------------------------------|
| 1 Vous êtes<br>• Retraité<br>• Ancien Collaborateur adhérent à la Mutuelle                                                    | Vous êtes<br>• Collaborateur :<br>CDI, CDD, en formation, stagiaire<br>• Collaborateur Filiale<br>• Assistant extérieur |
| Vérification adhérent mutuelle :<br>Nom *<br>Prénom *<br>N° adhérent de la Mutuelle *<br>Valider et passer à l'étape suivante | Vérification IUD :<br>Nom *<br>Prénom *<br>Identifiant annuaire *<br>Statut * -<br>Valider et passer à l'étape suivante |

Cette étape est celle de la vérification automatique des statuts. Les adhérents sont ici amenés à choisir le bloc correspondant à leur statut :

- Les Retraités BNP Paribas et les Anciens Collaborateurs au sens de la Mutuelle BNP Paribas, doivent s'inscrire via le bloc de gauche (1). Il est demandé leur numéro Mutuelle BNP Paribas. Une vérification automatique se fait alors via une connexion à la base des adhérents de la Mutuelle BNP Paribas.
- Les Collaborateurs internes (CDI, CDD, en formation, stagiaire), les Collaborateurs filiales et les Assistants extérieurs doivent s'inscrire via le bloc de droite (2). Dans ce cas, la vérification automatique s'opère grâce à la base annuaire BNP Paribas (dite « Base Refog »), d'où l'obligation de renseigner l'identifiant annuaire (dit IUD).

![](_page_13_Picture_0.jpeg)

5. Informations personnelles

| Sexe * (                                                                                                    | 🗇 Homme 🔘 Femme                                              |
|----------------------------------------------------------------------------------------------------|--------------------------------------------------------------|
| Nom *                                                                                                    | SONCINI                                                      |
| Prénom *                                                                                                    | Pascale                                                      |
|                                                                                                    |                                                              |
| Code ACI                                                                                                    | 0                                                            |
|                                                                                                    |                                                              |
| Statut *                                                                                                    | Collaborateur interne                                        |
| Adresse *                                                                                                    |                                                              |
| Ville *                                                                                                    |                                                              |
| Code Postal *                                                                                                    |                                                              |
| Date de naissance *                                                                                                    |                                                              |
| Email *                                                                                                    |                                                              |
| Confirmez votre Email *                                                                                                    |                                                              |
|                                                                                                    |                                                              |
| Mot de passe *                                                                                                    |                                                              |
| Confirmez votre mot de passe *                                                                                                    |                                                              |
|                                                                                                    |                                                              |
| -11/1                                                                                                    |                                                              |
| Telephone                                                                                                    |                                                              |
|                                                                                                    |                                                              |
| Je certifie avoir pris o                                                                                                    | connaissance du règlement intérieur des ASC                  |
| Je certifie avoir pris o<br>In the desired of the second second s | connaissance des informations relatives à <u>l'assurance</u> |
| J'atteste que les infor                                                                                                    | rmations renseignees me concernant sont exactes              |

6. <u>Chargement de la photo (obligatoire pour passer à l'étape suivante)</u>

| Étape 6 - Chargement de votre photo                                                                                                    |
|----------------------------------------------------------------------------------------------------|
| Une photo d'adhérent est obligatoire                                                                                                    |
| Photo d'adhérent :<br>Poids maximum de la photo : 4Mo<br>Taille minimale de la photo : 150x150<br>pixels<br>Formats acceptés: jpeg, gif, png |
| Parcourir_<br>J'accepte que ma photo soit utilisée pour la gestion<br>administrative                                                         |
| Précédent     Valider et passer à l'étape suivante                                                                                           |

Si impossibilité de charger une photo, vous adresser au Président de l'ASC Locale.

![](_page_14_Picture_0.jpeg)

- Étape 7 ConfirmationChoix de l'ASC : AGEN<br/>Cette ASC est gratuiteSections choisies : Beaux artsSexe : FemmeNom : SONCINIPrénom : PascaleCode ACI : TestStatut : collaborateurAdresse : TestVille : TestCode postal : 78965Date naissance : 31/08/2012Email : Honore dukuze@bnpparibas.comPhoto :Vince :Photo :Statut : Confirme mon Inscription
- 7. <u>Récapitulatif du profil de l'adhérent</u>

8. Confirmation de l'inscription

| Inscription | Votre progression                                                                                                    |  |
|-------------|----------------------------------------------------------------------------------------------------|--|
|             |                                                                                                    |  |
|             | Étape 8 - Merci                                                                                                    |  |
|             | Merci pour votre inscription.<br>Celle-ci est en attente de validation par le<br>président de l'ASC que vous avez sélectionnée. |  |
|             | Revenir au site                                                                                                    |  |
|             |                                                                                                    |  |

![](_page_15_Picture_0.jpeg)

### L'en-tête et le pied de page

![](_page_15_Figure_4.jpeg)

**En-tête (1)** : autrement appelé « Header », il reprend le logo de l'ASC (cliquable et renvoyant vers la page d'accueil), la signature « Ensemble partageons notre passion », un diaporama de photos contribué par le niveau national et le menu de connexion.

**Pied de page (2)** : autrement appelé « Footer », il reprend le plan du site, l'accès aux mentions légales ainsi que le lien vers le formulaire d'inscription. Pour le site de l'ASC, 2 footers ont été développés : un footer pour la partie non connectée (celui-ci) et un footer pour la partie connectée.

![](_page_16_Picture_0.jpeg)

## II. Présentation de la partie connectée

## A. Connexion

Vous pouvez vous connecter à votre espace en utilisant :

## • le menu « se connecter » en haut à droite du site (1)

![](_page_16_Picture_7.jpeg)

## Le bloc suivant apparaît après avoir cliqué:

![](_page_16_Picture_9.jpeg)

• ou en vous rendant à cette adresse : <u>http://asc.bnpparibas.com/connexion/</u>

| Mot de passe |                    |
|--------------|--------------------|
|              | Se souvenir de moi |
|              |                    |
| -            | Validas            |
|              | Mot de pa          |

Pour ces 2 entrées, il vous faut entrer votre identifiant généré lors de l'inscription et communiqué par email, ainsi que votre mot de passe choisi lors de l'inscription.

![](_page_17_Picture_0.jpeg)

Attention pour cette année : les adhérents ayant été importés de l'ancien site vers le nouveau site, recevrons, suite à l'activation de leur profil effectuée, par le Président de l'ASC locale, un mail contenant :

- l'identifiant de connexion généré par le système
- le lien pour la création de leur mot de passe

| Se | connecter             |
|----|-----------------------|
|    |                       |
|    | 1                     |
|    | Se souvenir de moi    |
|    | Mot de passe oublié ? |
|    | Valider               |
|    |                       |

## Vous avez perdu votre mot de passe ?

| vot      | Veuillez réinitialiser<br>re mot de passe ci-dessous. |   |
|----------|-------------------------------------------------------|---|
| N° d'adf | iérent Mutuelle<br>ou Refog :                         | 1 |
|          | Envoyer un nouveau mot de passe                       |   |
|          |                                                       |   |

![](_page_18_Picture_0.jpeg)

## B. L'Adhérent

# Le site de l'ASC a été développé afin de créer des accès personnalisés en fonction des différents statuts.

Ce rôle est commun à l'ensemble des personnes inscrites au site. Ainsi un adhérent simple, un Président d'ASC locale, un Responsable de Section, un Gestionnaire ASC ou un membre du Secrétariat du Niveau National, aura un espace adhérent. Cet espace adhérent est commun à tous et se compose de plusieurs onglets (« Mon ASC », « Mon Tableau de Bord », « News », « Photos », « Informations sur les ASC Locales », etc.) détaillés par la suite.

En tant qu'adhérent et via l'onglet « Mon tableau de bord » du menu, il est possible de :

![](_page_18_Figure_7.jpeg)

- Modifier son email
- Modifier son mot de passe
- Modifier son numéro de téléphone
- S'inscrire/Se désinscrire à des sections disponibles dans son ASC
- Ajouter/Supprimer un apparenté
- Ajouter/Supprimer des sections à un apparenté
- Contacter son ASC via un formulaire.

![](_page_19_Picture_0.jpeg)

## C. Les onglets du Menu Connecté

## 1) Onglet « Mon ASC »

L'onglet « Mon ASC » est la page d'accueil lorsqu'un adhérent se connecte au site, ce qui signifie que par défaut et à chaque connexion, l'adhérent sera d'abord dirigé vers cet espace.

De plus, il est possible de consulter les fiches des autres ASC via le menu multi-sélections (A) :

| MON ASC | мо       | N TABLEAU DE BORD | NEWS             | PHO       | ros                | INFORMATIONS S | UR LES ASC LOCALES |
|---------|----------|-------------------|------------------|-----------|--------------------|----------------|--------------------|
|         |          |                   |                  |           |                    |                |                    |
|         |          |                   |                  | Voir la   | a fiche de l'ASC : | AGEN           | ok                 |
| ASC AG  | CIN      |                   |                  |           |                    |                |                    |
| Infos   | Sections | News de cette ASC | Albums Photos de | cette ASC | Cotisations        |                |                    |

Le premier onglet « Infos » (1) reprend les coordonnées de l'ASC (A), le code ACI de l'ASC (B), le mail prioritaire (C), les membres du bureau (D), la dernière news locale (E), le dernier album photo local (F), ainsi que le champ commentaires (G).

![](_page_19_Picture_10.jpeg)

Cette fiche de l'ASC est découpée en plusieurs sous-onglets

![](_page_20_Picture_0.jpeg)

**Le deuxième onglet « Sections »** (2) liste l'ensemble des sections sportives et culturelles disponibles dans cette ASC.

Il est possible de consulter pour une section donnée les nom et prénom de son responsable, son numéro de téléphone et son email (A) ainsi que l'ensemble des news locales (B) et albums photos locaux rattachés à une section (C).

| ION ASC                 | MON TABLEAU DE BORD           | NEWS                  | PHOTOS                | INFORM    | ATIONS SUR LES ASC LOCA |
|-------------------------|-------------------------------|-----------------------|-----------------------|-----------|-------------------------|
| SC AGEN                 | 2                             |                       | Voir la fiche de l'AS | SC : AGEN | 0                       |
| Infos Sec               | tions News de cette ASC A     | lbums Photos de cett  | te ASC Cotisatio      | ns        |                         |
| Sections                |                               |                       |                       |           | , C                     |
| Sections sport          | tives disponibles dans cette  | ASC                   |                       | В         | ]7                      |
| Section                 | Responsable                   | h                     | A                     | ws        | Albums Photos           |
| Basket-ball<br>masculin | RESPONSABLE Test gautier.e    | hrhard@bnpparibas.com |                       | News +    | 🗑 Albums photos 🕨       |
| Petanque                |                               |                       |                       | News +    | Talbums photos •        |
| Tennis                  |                               |                       | Œ                     | News +    | 👩 Albums photos 🕨       |
| Volleyball<br>masculin  |                               |                       | (                     | News +    | 🔯 Albums photos 🕨       |
|                         |                               |                       |                       |           |                         |
| Sections cultu          | urelles disponibles dans cett | e ASC                 |                       |           |                         |
| Section                 | Responsable                   |                       | Ne                    | ws        | Albums Photos           |
| Beaux arts              | TEST Responsable 2 spitfire37 | 8@hotmail.com         |                       | News +    | Contract Albums photos  |
| Photographie            |                               |                       |                       | News +    | 🛜 Albums photos 🕨       |
| Tarot                   |                               |                       | đ                     | News +    | Albums photos +         |

![](_page_21_Picture_0.jpeg)

Le **troisième onglet « News de cette ASC » (3)** liste l'ensemble des news de l'ASC sélectionnée. Il est possible via la barre verticale de gauche (A) d'affiner la recherche en ne sélectionnant que les news des sections auxquelles l'adhérent est inscrit ou de sélectionner une section en particulier ou encore en faisant une recherche par mots clés. Une News est constituée d'un **titre (B)**, d'une **image à la une (C)**, d'une **date de publication (D)** et d'un **contenu (E)**.

|   | MON ASC                                             | MON TABLEAU DE BORD                 | NEWS               | PHOTOS                           | INFORMATIONS SUR LES ASC LOCALES |
|---|-----------------------------------------------------|-------------------------------------|--------------------|----------------------------------|----------------------------------|
| Ö | ASC AGEN                                            | N 3<br>Rections News de cette ASC   | : Albums Photos de | Voir la fiche de l'A             | ASC : AGEN 💽 ok                  |
|   | News de l'ASC<br>Afficher toutes<br>Afficher les ne | les news +<br>ws de mes sections +  |                    | Test<br>2 août 2012<br>Test News | D                                |
| Α | Voir les news de<br>Sélectionner un                 | la section :<br>e section <b>()</b> | C                  |                                  |                                  |
|   | Recherchez                                          | Envoyer                             |                    |                                  |                                  |
|   |                                                     |                                     |                    |                                  |                                  |

Le quatrième onglet « Albums photos » (4) liste l'ensemble des albums photos de l'ASC sélectionnée. Les critères pour affiner la recherche sont les mêmes que pour l'onglet « News ». De plus les albums photos sont disposés de la même manière que les News.

![](_page_21_Picture_6.jpeg)

![](_page_22_Picture_0.jpeg)

Le cinquième et dernier onglet « Cotisations » (5) permet de consulter la grille tarifaire de son ASC.

| Amicale Sportive<br>et Culturelle | <b>En</b> s<br>Par    | s <b>emble</b><br>tageons no | otre passion         |                   |                                 | B           | envenue Sahan Isil I 🔻 |
|-----------------------------------|-----------------------|------------------------------|----------------------|-------------------|---------------------------------|-------------|------------------------|
| MON ASC                           | мо                    | N TABLEAU DE BORD            | NEWS                 | РНОТ              | 0S                              | INFORMATION | IS SUR LES ASC LOCALES |
| ASC AG                            | <b>EN</b><br>Sections | News de cette ASC            | Albums Photos de cet | Voir la<br>te ASC | fiche de l'ASC :<br>Cotisations | AGEN        | <b>⊘</b> ok            |
| ASC Grate                         | uite                  |                              |                      |                   |                                 |             |                        |
| L'inscriptior                     | n à l'ASC Ager        | n est gratuite               |                      |                   |                                 |             |                        |

![](_page_23_Picture_0.jpeg)

4

Modifier •

Modifier •

Modifier

Modifier

Modifier

## 2) Onglet « Mon tableau de bord » (Commun à tous les rôles)

Le tableau de bord centralise toutes les actions réalisables par un adhérent à savoir modifier certaines données de sa fiche, gérer ses sections, gérer ses apparentés et utiliser le formulaire de contact.

#### Bienvenue dans votre espace ASC Dupont Test !

## Mon tableau de bord

![](_page_23_Picture_7.jpeg)

| Dup                              | ont Test      |
|----------------------------------|---------------|
| Statut :                         | Collaborateur |
| Libellé :                        | CDI           |
| IUD ou n° adhérent<br>mutuelle : | N° 789654     |
| Code ACI :                       | Test ACI      |
| Sexe :                           | Homme         |
| Adresse :                        | Test Adresse  |
| Code postal :                    | 78965         |
| Ville :                          | Test Ville    |

Email :

Mot de passe :

Type de règlement :

Téléphone :

Newsletter :

test@mail.com

01 02 03 04 05 06

\*\*\*\*\*\*\*\*

chèque

oui

![](_page_24_Picture_0.jpeg)

## 2.1 Modifier sa fiche

## Mot de passe (1)

Pour se rendre sur la page de modification de son mot de passe, il suffit de cliquer sur le lien « Modifier » en face de la donnée concernée.

Une fois sur la page dédiée, il faut entrer son mot de passe actuel, choisir un nouveau mot de passe, confirmer le nouveau de mot de passe et valider en cliquant sur « Changer de mot de passe ».

| 1                            | MODIFIER MON MOT DE PASSE |  |
|------------------------------|---------------------------|--|
| Mot de passe actuel          |                           |  |
| Choisissez votre nouveau mot |                           |  |
| de passe                     |                           |  |
| Confirmez votre nouveau mot  |                           |  |
| de passe                     |                           |  |
|                              | Changer de mot de passe   |  |
|                              |                           |  |

## Email (2), Téléphone (3), Code ACI (4), Newsletter (5)

Le principe est le même que pour la modification du mot de passe.

![](_page_25_Picture_0.jpeg)

## 2.2 Gérer ses sections

La page « Gérer mes sections » reprend les sections auxquelles l'adhérent est inscrit et les sections disponibles dans l'ASC choisie. Les liens « S'inscrire » (1) et « Se désinscrire » (2) permettent de modifier rapidement les choix des sections.

| GÉRER MES SECTIONS   |            |                     |                |
|----------------------|------------|---------------------|----------------|
|                      | ME         | S SECTIONS          |                |
| Sections Sportives   | News       | Albums Photos       | Actions 2      |
| Camping              | To News →  | la Albums photos →  | Se désinscrire |
| Canoë kayak          | io News ►  | li∎ Albums photos → | Se désinscrire |
| Cyclotourisme        | o News ►   | Albums photos ▶     | Se désinscrire |
| Football FFF         | o News ▶   | li∎ Albums photos → | Se désinscrire |
| Handball             | io News →  | Albums photos →     | Se désinscrire |
| Oenologie            | io News →  | li∎ Albums photos → | Se désinscrire |
| Photographie         | o News →   | li Albums photos ▶  | Se désinscrire |
| Scrabble             | o News →   | li∎ Albums photos → | Se désinscrire |
| Sections Culturelles | News       | Albums Photos       | Actions        |
| Généalogie           | io News →  | li∎ Albums photos → | Se désinscrire |
|                      |            |                     |                |
|                      |            |                     |                |
| Continue Or attac    | AUTRES SEC | Albuma Dista        | A - 11         |
| Sections Sportives   | News       | AIDUMS Photos       | ACTIONS        |
| Aviron               | To News ►  | I Albums photos ▶   | C S'inscrire   |
|                      |            |                     | 1              |

![](_page_26_Picture_0.jpeg)

#### 2.3 Gérer ses apparentés

La vue **« Gérer mes apparentés » (1)** liste l'ensemble des apparentés d'un adhérent. Il est possible d'ajouter un apparenté (2), de gérer les sections des apparentés, de supprimer un apparenté.

| Bienvenue d             | lans votre espace | ASC Test Président ! |                                                 |              |           |
|-------------------------|-------------------|----------------------|-------------------------------------------------|--------------|-----------|
| Mon ta                  | bleau de b        | ord                  |                                                 |              |           |
| Tableau de              | e bord            | GÉRER MES APPAREN    | rés                                             | + Ajouter un | apparenté |
| Mes Inforr<br>personnel | nations<br>les    | Mes apparentés       | Statut                                          | Actions      |           |
| Gérer mes               | sections          | Test Test            | En attente de validation par le présid<br>d'ASC | ent          |           |
|                         | annarentés        |                      |                                                 |              |           |

Après avoir cliqué sur « Ajouter un apparenté » (2), le formulaire d'inscription ci-dessous est proposé. Il reprend en partie celui d'un adhérent standard (formulaire simplifié). Il faut cependant choisir le degré de parenté.

| Degré de parenté *      | Conjoint        |   |
|-------------------------|-----------------|---|
| Sexe *                  | <u> </u>        |   |
| ound                    | Homme 💛 Femme 🔍 |   |
| Nom *                   |                 |   |
| Prénom *                |                 |   |
|                         |                 |   |
| Adresse *               |                 |   |
|                         |                 |   |
| Code postal *           |                 |   |
| Ville *                 |                 |   |
|                         |                 |   |
| Date de naissance *     |                 |   |
| Email *                 |                 | • |
| L.I.I.                  |                 |   |
| Confirmer votre email * |                 |   |
|                         |                 |   |
|                         |                 |   |

![](_page_27_Picture_0.jpeg)

## **2.4** Formulaire de contact

Le formulaire de contact permet à l'adhérent et au Responsable de sections d'adresser un mail au Président de l'ASC locale dans laquelle il est inscrit.

Pour un Président d'ASC locale et un Gestionnaire d'ASC, celui-ci permet d'adresser un mail au niveau national. Il suffit de compléter le sujet et le message puis de choisir « Envoyer ».

| Vous allez contacter le présiden | t de votre ASC |  |
|----------------------------------|----------------|--|
| Sujet :                          |                |  |
| Message :                        |                |  |
|                                  | Envoyer        |  |

![](_page_28_Picture_0.jpeg)

## 3) Onglet « News »

La page News est accessible via le **menu principal (1)** lorsqu'on est connecté. Cette page liste l'ensemble des news aussi bien nationales que locales. Il est possible comme sur la page news de « Mon ASC » d'utiliser des critères de recherche via le **menu de gauche (2)**.

![](_page_28_Picture_5.jpeg)

![](_page_29_Picture_0.jpeg)

## 4) Onglet « Photos »

## Idem que les « News » (E).

| MON ASC                         | MON TABLEAU DE BORD                               | NEWS | PHOTOS   | INFORMATIONS SUR LES ASC LOCALES   | ADMINISTRER |
|---------------------------------|---------------------------------------------------|------|----------|------------------------------------|-------------|
| Photo<br>Tous les               | S<br>albums photos de toutes                      |      | Te<br>30 | ournol d'Echecs 2012* Louveciennes |             |
| Albums                          | photos  •<br>photos du niveau national    ,       |      | ¥.       | Lire la suite *                    |             |
| Albums                          | photos de mes sections *<br>photos de mon ASC *   |      |          |                                    | < 1 2       |
| Voir les al<br>(toutes AS<br>-  | bums photos de la section<br>IC confondues) :<br> |      |          |                                    |             |
| Voir les al<br>-<br>Voir les al | bums photos de la région :                        |      |          |                                    |             |
| -<br>Voir les al<br>-           | UK OK OK                                          |      |          |                                    |             |
| Recherch<br>Recherch            | the par mots clefs :<br>ne Envoyer                |      |          |                                    |             |

![](_page_30_Picture_0.jpeg)

## 5) Onglet « Informations sur les ASC locales »

L'onglet « Informations sur les ASC locales » permet via la carte de France des ASC de consulter la fiche de chaque ASC locale.

![](_page_30_Figure_5.jpeg)

Carte de France des ASC

![](_page_31_Picture_0.jpeg)

Cette fiche reprend la même logique de navigation que « Mon ASC » (voir page 23) avec le principe des onglets « Infos », « Sections », « News », « Albums photos », « Cotisations ».

![](_page_31_Picture_4.jpeg)

Fiche d'une ASC.

Une liste déroulante (B) en haut à droite permet de rapidement basculer d'une ASC locale à une autre. L'ensemble des fiches des ASC locales se trouvent dans l'onglet « Informations sur les ASC locales » (A).

|                 |                            |                  |               | [               | A                   |
|-----------------|----------------------------|------------------|---------------|-----------------|---------------------|
| MON ASC         | MON TABLEAU DE BORD        | NEWS             | PHOTOS        | INFORMATIONS    | SUR LES ASC LOCALES |
| ASC <b>AG</b> I | EN                         |                  | Voir la fiche | de l'ASC : AGEN | <b>▼</b> ok         |
| Infos           | Sections News de cette ASC | Albums Photos de | cette ASC Cot | isations        | В                   |